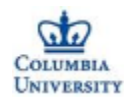

#### E6893 Big Data Analytics:

**Demo Session for HW I** 

#### Ruichi Yu, Shuguan Yang, Jen-Chieh Huang

#### Meng-Yi Hsu, Weizhen Wang, Lin Haung

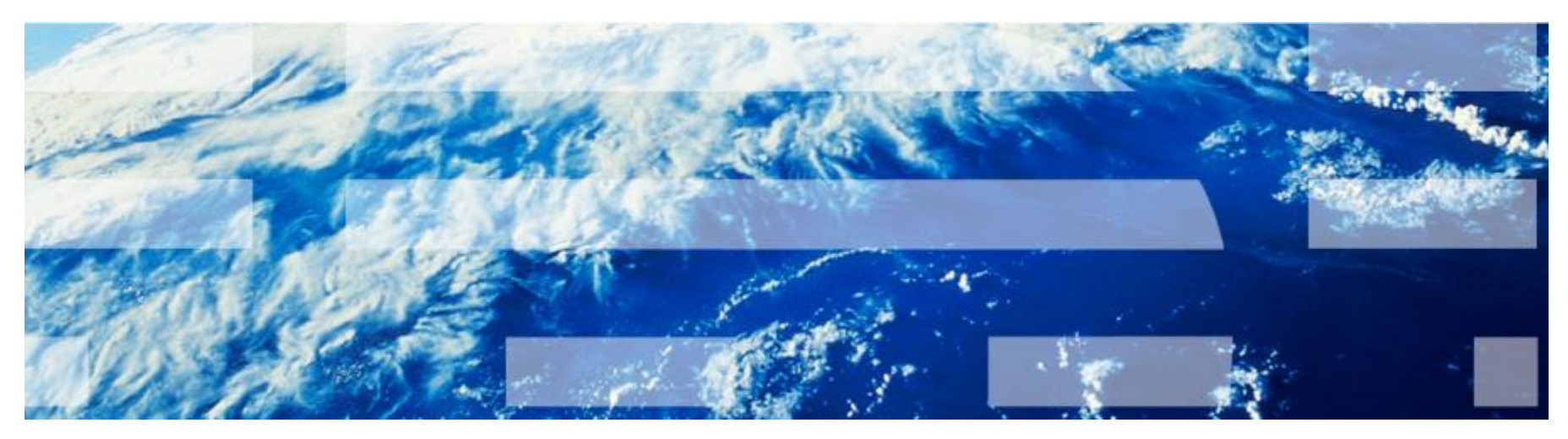

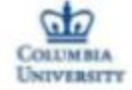

- 1. Install Hadoop
- 2. Download Airline Data and one your own selected dataset from Stat-Computing.org
- 3. Learn to use PIG. You can try the example in the reference
- 4. Use Oozie to schedule a few jobs
- 5. Try HBase. Use your own example
- 6. Try Hive. Use your own example

#### **Bi-Annual Data Exposition**

Every other year, at the Joint Statistical Meetings, the Graphics Section and the Computing Section join in sponsoring a special Poster Session called The Data Exposition , but more commonly known as The Data Expo. All of the papers presented in this Poster Session are reports of analyses of a common data set provided for the occasion. In addition, all papers presented in the session are encouraged to report the use of graphical methods employed during the development of their analysis and to use graphics to convey their findings.

#### Data sets

- · 2012: Soul of the Community
- · 2011: Deepwater horizon oil spill
- 2009: Airline on time data
- 2006: NASA meteorological data. Electronic copy of entries
- 1997: Hospital Report Cards
- 1955 U.S. Colleges and Universities
- 1963: Oscillator time series & Breakfast Cereals
- 1991: Disease Data for Public Health Surveillance
- 1990: King Crab Data
- 1968: Baseball
- <u>1986</u>: Geometric Features of Pollen Grains
- · 1983: Automobiles

#### http://stat-computing.org/dataexpo/

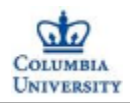

#### Part I: Pig installation and Demo

Pig is a platform for analyzing large data sets that consists of a high-level language for expressing data analysis programs, coupled with infrastructure for evaluating these programs.

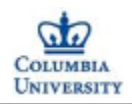

#### 1. Installation of Pig: <u>https://pig.apache.org/docs/r0.7.0/set</u> <u>up.html</u>

## Download pig and run following sentence:

#### export PATH=/<my-path-to-pig>/pign.n.n/bin:\$PATH

1 COLUMBIA UNIVERSITY

| ● ● ● ● pig – pig – java – 80×24                                                                                                    |
|----------------------------------------------------------------------------------------------------|
| Last login: Thu Oct 2 00:13:44 on ttys003                                                                                                    |
| <pre>     export PATH=/Users/Rich/Documents/Courses/Fall2014/BigData/Pig/pig-0.13.0/ </pre>                                                                                   |
| bin:\$PATH                                                                                                    |
| <pre> A A A A A A A A A A A A A A A A A A A</pre>                                                                                                    |
| 14/10/02 00:44:12 INFO pig.ExecTypeProvider: Trying ExecType : LOCAL                                                                                                    |
| 2014-10-02 00:44:13.504 java[56934:1903] Unable to load realm info from SCDynami<br>cStore<br>2014-10-02 00:44:13 767 [main] WABN org anache badoon util NativeCodeLoader - U |
| nable to load native-hadoop library for your platform using builtin-java clas<br>ses where applicable                                                                         |
| 2014-10-02 00:44:14,295 [main] INFO org.apache.hadoop.conf.Configuration.deprec<br>ation - fs.default.name is deprecated. Instead, use fs.defaultFS<br>grunt>                 |

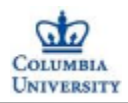

#### 2. Running pig in local mode:

pig -x local

movies = LOAD
'/Users/Rich/Documents/Courses/Fall2
014/BigData/Pig/movies\_data.csv'
USING PigStorage(',') as
(id,name,year,rating,duration);

#### **DUMP** movies

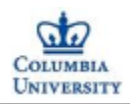

#### Filter:

7

## List the movies that were released between 1950 and 1960

movies\_1950\_1960 = FILTER movies BY
(float)year>1949 and (float)year<1961;</pre>

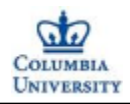

#### Foreach Generate:

List movie names and their duration (in minutes)

movies\_name\_duration = foreach movies
generate name, (float)duration/3600;

store movies\_name\_duration into
'/Users/Rich/Desktop/Demo/movies\_name\_dur
ation';

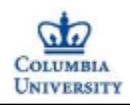

#### Order:

#### List all movies in descending order of year

## movies\_year\_sort =order movies by year desc;

# store movies\_year\_sort into '/Users/Rich/Desktop/Demo/movies\_year \_sort';

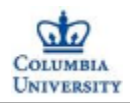

#### 3. Running pig with HDFS:

pig

#### Run HDFS first:

ssh localhost

cd /usr/local/Cellar/hadoop/2.5.0

sbin/start-dfs.sh

E6893 Big Data Analytics – Lecture 4: Big Data Analytics Algorithms

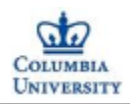

3. Upload file to HDFS:

Make a directory:

bin/hdfs dfs -mkdir /PigSource

Upload a file:

bin/hdfs dfs -put
/Users/Rich/Documents/Courses/Spring201
4/CloudComputing/HW/MINI5/movies\_dat
a.csv /PigSource

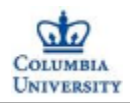

#### 4. Run pig in grunt with HDFS:

pig

# movies = LOAD '/PigSource/movies\_data.csv' USING PigStorage(',') as (id,name,year,rating,duration);

#### **DUMP** movies

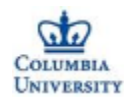

#### 5. Run .pig file with HDFS:

#### pig

#### pig /Users/Rich/Documents/Courses/Fall2 014/BigData/Pig/run1.pig

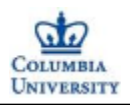

#### Part II: Hbase installation and Demo HBase is an open source, non-relational, distributed database modeled after Google's Big Table and written in Java.

It runs on top of HDFS, and can serve as input and output for MapReduce jobs run in Hadoop.

Access through Java API and Pig.

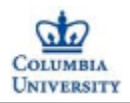

#### **Hbase Configuration:**

### Download and configure Hbase by following the instruction online.

#### To run Hbase, under your Hbase path: \$bin/start-hbase.sh Enter shell \$bin/hbase shell

#### Also visit localhost:60010 to check Hbase webUI

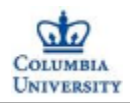

#### Hbase Command:

#### Create: hbase>create 'table', 'cf' hbase>put 'table', 'r1', 'cf:c1', 'value1' hbase>scan 'table'

Also we can do count, get, delete and drop. etc much like other DB systems.

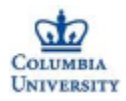

#### Part III: Hive installation and Demo

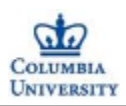

#### Install steps:

Mac: you can first install brew

\$ brew install Hive

```
Linux: cd ~/Downloads
```

wget

```
http://mirror.cc.columbia.edu/pub/software/apache/hive/
hive-0.13.1/apache-hive-0.13.1-bin.tar.gz
cp apache-hive-0.13.1-bin.tar.gz ~
cd ~
tar zxvf apache-hive-0.13.1-bin.tar.gz
mv apache-hive-0.13.1-bin hive
cd hive
cd bin
./hive
```

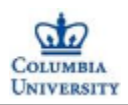

Step 1. start Hadoop, create a file under /user/yourname hadoop fs -mkdir test

```
Step 2. put your dataset into hdfs
hadoop fs -put (your dataset path) test
hadoop fs -ls test
```

Found 1 items -rw-r--r-- 1 huanglin supergroup 204 2014-09-30 22:49 test/client.txt

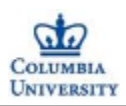

#### Step 3. create the table (SQL) in Hive shell hive

| hive>  | create table client(      | hive>                                        | select * | from | client;      |        |        |
|--------|---------------------------|----------------------------------------------|----------|------|--------------|--------|--------|
| >      | name String,              | 0K                                           |          |      |              |        |        |
| >      | gender String,            | John                                         | male     | 17   | students     | USA    | 111111 |
| >      | age INT,                  | Henry                                        | male     | 25   | sportsman    | UK     | 222222 |
| >      | job String,               | Kim                                          | female   | 29   | actor Korea  | 33333  |        |
| >      | nation String,            | Zhu                                          | female   | 21   | graduate     | China  | 444444 |
| >      | tele INT)                 | Alex                                         | male     | 47   | professor    | France | 555555 |
| >      | row format delimited      | Luca                                         | male     | 30   | banker Swiss | 666666 |        |
| >      | fields terminated by '\t' | Time taken: 0.038 seconds, Fetched: 6 row(s) |          |      |              |        |        |
| >      | lines terminated by '\n'  |                                              |          |      |              |        |        |
| >      | stored as textfile;       |                                              |          |      |              |        |        |
| OK     |                           |                                              |          |      |              |        |        |
| Time t | taken: 0.049 seconds      |                                              |          |      |              |        |        |

#### Step 4. store the data into table

load data inpath '/user/yourname/test' into table
client;

You can see your data has already been put into the table

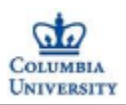

#### 1. select \* from client where name='Henry';

```
Total jobs = 1
Launching Job 1 out of 1
Number of reduce tasks is set to 0 since there's no reduce operator
Starting Job = job_1412113170187_0003, Tracking URL = http://dyn-160-39-231-29.d
yn.columbia.edu:8088/proxy/application 1412113170187 0003/
Kill Command = /usr/local/Cellar/hadoop/2.5.1/libexec/bin/hadoop job -kill job
1412113170187_0003
Hadoop job information for Stage-1: number of mappers: 1; number of reducers: 0
2014-09-30 22:53:03,624 Stage-1 map = 0%, reduce = 0%
2014-09-30 22:53:09,947 Stage-1 map = 100%, reduce = 0%
Ended Job = job_1412113170187_0003
MapReduce Jobs Launched:
Job 0: Map: 1 HDFS Read: 417 HDFS Write: 34 SUCCESS
Total MapReduce CPU Time Spent: 0 msec
0K
       male
                                               222222
Henry
               25
                       sportsman
                                       UK
Time taken: 15.673 seconds, Fetched: 1 row(s)
```

#### 2. select avg(age) from client where gender='male';

0K 29.75

```
Time taken: 21.521 seconds, Fetched: 1 row(s)
```

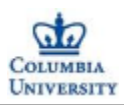

#### Use JDBC(JAVA) to access data in Hive Server Other choice: Python, PHP etc.

```
Connection con = DriverManager.getConnection(
                   "jdbc:hive://localhost:10000/default", "", "");
Statement stmt = con.createStatement();
String tableName = "client1";
stmt.execute("drop table if exists " + tableName);
stmt.execute("create table " + tableName + " (name String, gender String, age INT, job String, "
        + "nation String, tele INT) row format delimited fields terminated by '\t' lines "
       + "terminated by '\n' stored as textfile");
System.out.println("Create table success!");
String filepath = "/user/huanglin/hive";
String sql = "load data inpath '" + filepath + "' into table " + tableName;
System.out.println("Running: " + sql);
ResultSet res = stmt.executeQuery(sql);
sql = "select name, nation from " + tableName + " where age>25";
System.out.println("Running: " + sql);
res = stmt.executeQuery(sql);
while (res.next()) {
   System.out.println(res.getString(1) + "\t"
                                       + res.getString(2));
sql = "select * from " + tableName + " where nation='USA'";
System.out.println("Running: " + sql);
res = stmt.executeQuery(sql);
while (res.next()) {
   System.out.println(res.getString(1) + " "+ res.getString(2) + " "+ String.valueOf(res.getInt(3))+
               "+res.getString(4)+" "+res.getString(5)+" "+String.valueOf(res.getInt(6)));
}
```

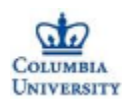

#### Open the Hive (Starting Hive Thrift Server) serverhive --service hiveserver -p 10000

URL: jdbc:hive://localhost:10000/default

#### Result in the console

= 🗶 🔆 🕞 🖓 🕞 🖉 🛃 - 🗖 🔂 Declaration 📮 Console 🕱 @ Javadoc 🏇 Debug <terminated> success [Java Application] /Library/Java/JavaVirtualMachines/jdk1.7.0\_45.jdk/Contents/Home/bin/java (Oct 1, 2014, 11:31:09 PM) log4j:WARN No appenders could be found for logger (org.apache.hadoop.hive.serde2.lazy.LazySimpleSerDe). log4j:WARN Please initialize the log4j system properly. log4j:WARN See http://logging.apache.org/log4j/1.2/faq.html#noconfig for more info. Create table success! Running: load data inpath '/user/huanglin/hive' into table client1 Running: select name, nation from client1 where age>25 Kim Korea Alex France Swiss Luca Running: select \* from client1 where nation='USA' John male 17 students USA 111111

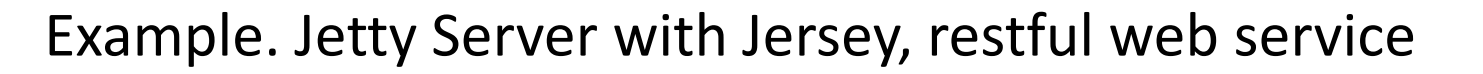

#### Create simple API (Http request, XML/JSON format output)

```
@Path("/Api")
  public class service {
@GET
   @Path("/getinfo/{name}")
   @Produces(MediaType.APPLICATION_XML)
   public client getinfo(@PathParam("name") String name) throws SOLException {
       try {
           Class.forName("org.apache.hadoop.hive.jdbc.HiveDriver");
       } catch (ClassNotFoundException e) {
           e.printStackTrace();
           System.exit(1);
       3
       Connection con = DriverManager.getConnection(
                          "jdbc:hive://localhost:10000/default", "", "");
       Statement stmt = con.createStatement();
       String tableName = "client1";
       stmt.execute("drop table if exists " + tableName);
       stmt.execute("create table " + tableName + " (name String, gender String, age INT, job String, "
              + "nation String, tele INT) row format delimited fields terminated by '\t' lines "
              + "terminated by '\n' stored as textfile");
       String filepath = "/user/huanglin/hive";
       String sql = "load data inpath '" + filepath + "' into table " + tableName;
       ResultSet res = stmt.executeOuery(sal);
       sql = "select * from client1 where name='"+name+"'";
       System.out.println("Running: " + sql);
       res = stmt.executeQuery(sql);
       while (res.next()) {
           client user = new client(); user.setName(res.getString(1)); user.setGender(res.getString(2));
           user.setAge(res.getInt(3)); user.setJob(res.getString(4)); user.setNation(res.getString(5));
           user.setTele(res.getInt(6)); return user;
       3
    return null:
2
```

```
E6893 Big Data Analytics – Lecture 4: Big Data Analytics Algorithms
```

UNIVERSITY

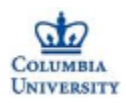

#### Example. Jetty Server with Jersey, restful web service

```
public class server {
    public static void main(String[] args) throws Exception {
        Server server = new Server(7777);
        ServletContextHandler context = new ServletContextHandler(ServletContextHandler.SESSIONS);
        context.setContextPath("/");
        server.setHandler(context);
        ServletHolder jerseyServlet = context.addServlet(org.glassfish.jersey.servlet.ServletContainer.class, "/*");
        jerseyServlet.setInitOrder(0);
        jerseyServlet.setInitParameter("jersey.config.server.provider.classnames", "rest.service");
        server.start();
        server.join();
    }
\Theta \Theta \Theta
          localhost:7777/Api/getini ×
           localhost:7777/Api/getinfo/Alex
                                                                                                               Q 1 2
                                                                                                                        0 =
     C
```

This XML file does not appear to have any style information associated with it. The document tree is shown below.

```
v<client>
        <age>47</age>
        <gender>male</gender>
        <job>professor</job>
        <name>Alex</name>
        <tele>555555</tele>
        </client>
```

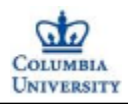

#### Part IV: Oozie installation and Demo

- Before Getting Started
- How to solve
- Virtual Machine Environment Spec
- Run and Test

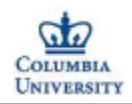

#### **Before Getting Started**

- Oozie isn't compatible with Hadoop 2.
- BigTop came for rescue.
- However, BigTop doesn't supported Hadoop 2 now.

#### SO HOW DO WE SUPPOSE TO DO ?

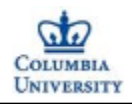

#### Don't worry, we found the solution

- We have setup a virtual machine environment for you, which already includes Pig, Hadoop and Oozie installed and configured.

- We have already verified that Pig, Hadoop and Oozie can work with each other in our provided virtual environment with no conflict.

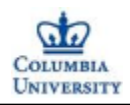

#### Spec

- OS: Linux OS (Ubuntu 14.04)
- Hadoop: 2.5.0 (locate in /usr/local)
- Ooze: 4.0.1 (locate in /usr/local)
- Maven: 3.0.5
- Pig: 0.13 (locate in /usr/local)
- Java: 1.6

NOTE: JAVA\_HOME and HADOOP\_PREFIX has already setup

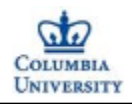

#### How to Run Oozie (1)

- (1) (IMPORTANT) SSH to localhost and start HDFS
- \$ ssh localhost
- \$ cd /usr/local/hadoop-2.5.0
- \$ ./sbin/start-dfs.sh
- \$ ./sbin/start-yarn.sh

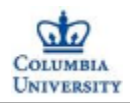

#### How to Run Oozie (1)

(2) <u>6 Nodes should be running shown as below:</u>
\$ jps
8633 Jps
5118 NameNode
5238 DataNode
5411 SecondaryNameNode
5625 ResourceManager
5750 NodeManager

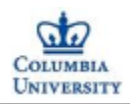

#### How to Run Oozie (2)

(3) <u>Start Oozie</u>
\$ cd /usr/local/oozie-4.0.1
\$ ./bin/oozied.sh start

(4) <u>Check Oozie running status</u>
\$ cd /usr/local/oozie-4.0.1
\$ ./bin/oozie admin -oozie
http://localhost:11000/oozie -status
NORMAL

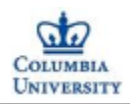

#### How to Run Oozie (3)

(5) Untar Oozie example \$ cd /usr/local/oozie-4.0.1 \$ tar –zxvf oozie-examples.tar.gz (6-1) Change Namenode port number from 8020 to 9000 \$ cd /usr/local/oozie-4.0.1/examples \$ find ./ -type f -exec sed -i -e 's/8020/9000/g' {} \; (6-2) Change Jobtracker port number from 8021 to 8088 \$ cd /usr/local/oozie-4.0.1/examples \$ find ./ -type f -exec sed -i -e 's/8021/8088/g' {} \;

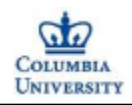

#### How to Run Oozie (4)

(8) Check the job status

(7) <u>Submit a job to Oozie</u>
\$ cd /usr/local/oozie-4.0.1
\$ ./oozie job -oozie http://localhost:11000/oozie -config examples/apps/map-reduce/job.properties -run
[YOUR\_JOB\_ID] will return here

## \$ cd /usr/local/oozie-4.0.1 \$ ./oozie job -oozie http://localhost:11000/oozie -info [YOUR\_JOB\_ID]

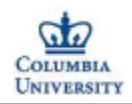

#### How to Test Oozie

#### (1) <u>Check the Oozie log file logs/oozie.log to</u> <u>ensure Oozie started properly.</u>

(2) <u>Using the Oozie command line tool check the</u> <u>status of Oozie:</u>

- \$ cd /usr/local/oozie-4.0.1
- \$ ./bin/oozie admin –oozie
  - http://localhost:11000/oozie -status

(3) <u>Using a browser go to the oozie web console</u> <u>Oozie status should be NORMAL</u>

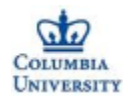

#### **Questions?**